## Whitelisting Booking Portal - GMail

Scroll down your inbox to the end and then click MORE. Now you will see the SPAM folder.

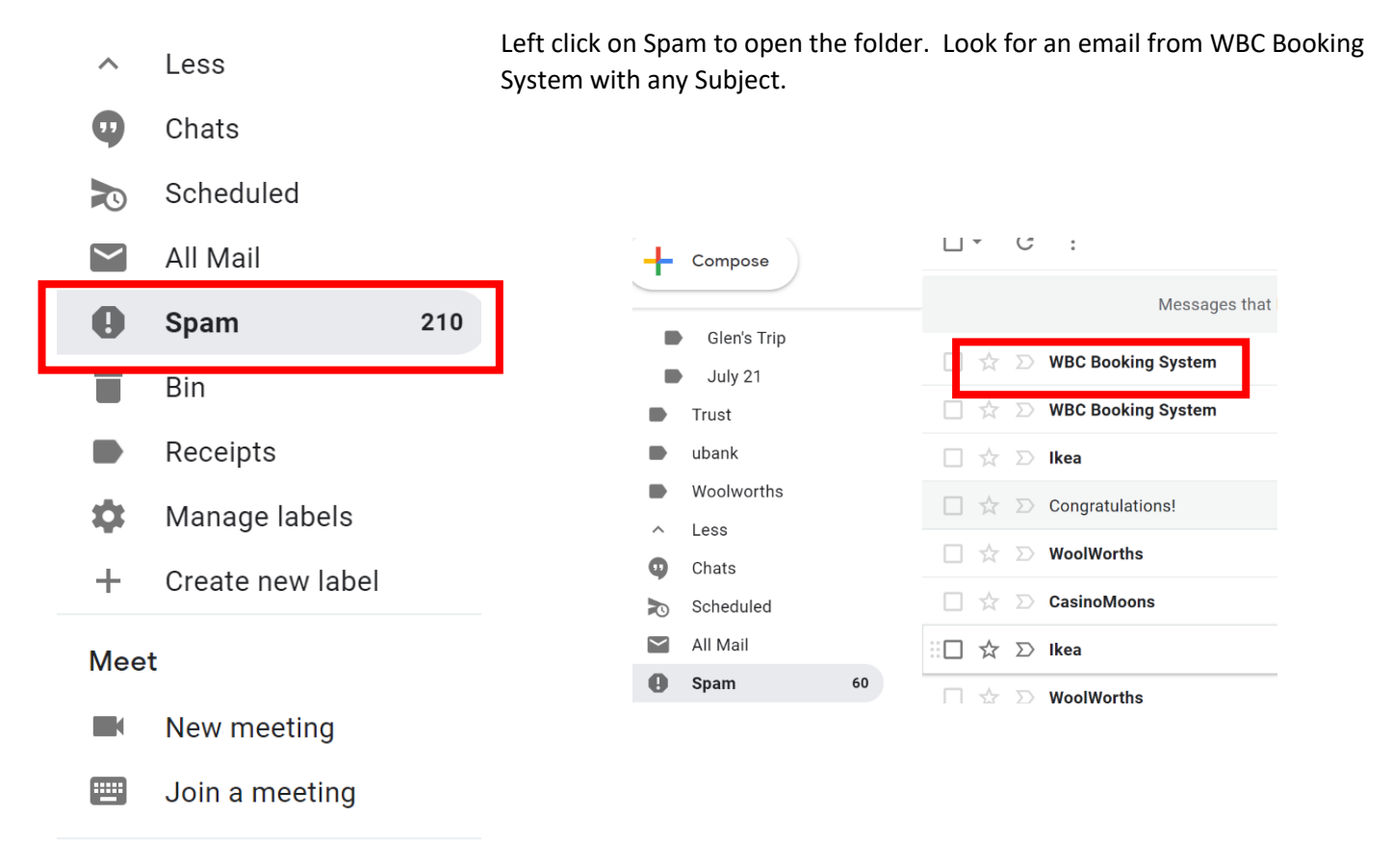

## Right click on the mail item then click NOT SPAM

|                           |          | WBC I  | •  | Reply                               |   | 347019) -  |
|---------------------------|----------|--------|----|-------------------------------------|---|------------|
| ☆                         | $\sum$   | Ikea   | *  | Reply to all                        |   | many win   |
| $\overset{\wedge}{\Join}$ | $\sum$   | Congr  | •  | Forward                             |   | Reward Pa  |
| 슜                         | $\sum$   | WoolV  | P  | Forward as attachment               |   | waiting o  |
| $\frac{\lambda}{M}$       | $\sum$   | Casin  | 8  | Not spam                            |   | E OFFER 2  |
| Å                         | $\sum$   | Ikea   | ÷  |                                     |   | many win   |
| Å                         | $\sum$   | WoolV  |    | Mark as read                        |   | waiting o  |
| 1                         | $\Sigma$ | Vanis  | C  | Snooze<br>Add to tasks              |   | - RECEIV   |
|                           | $\Sigma$ | WoolV  |    |                                     |   | waiting o  |
| ~                         |          |        |    | Move to                             | • |            |
| ¥                         | $\sum$   | Bank.  |    | Label as                            | • | noney to I |
| 샀                         | $\sum$   | Bank.  | ¥9 | Mute                                |   | noney to l |
| $\frac{\lambda}{14}$      | $\sum$   | Bank.  | Q  | Find emails from WBC Booking System |   | noney to l |
| $\mathcal{M}$             | $\sum$   | Bank.  | Q  | Find emails with this subject       |   | noney to l |
| Å                         | $\sum$   | .ED Tr | Ø  | Open in new window                  |   | ite Man 1: |

You will see this message at the bottom left of your screen that the message has been moved to your inbox

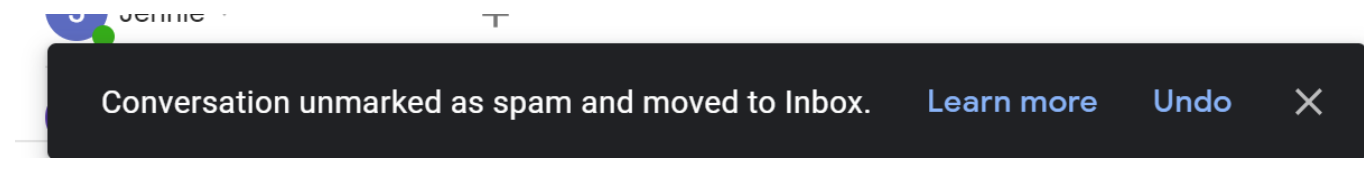

Go back to your inbox and open the mail.